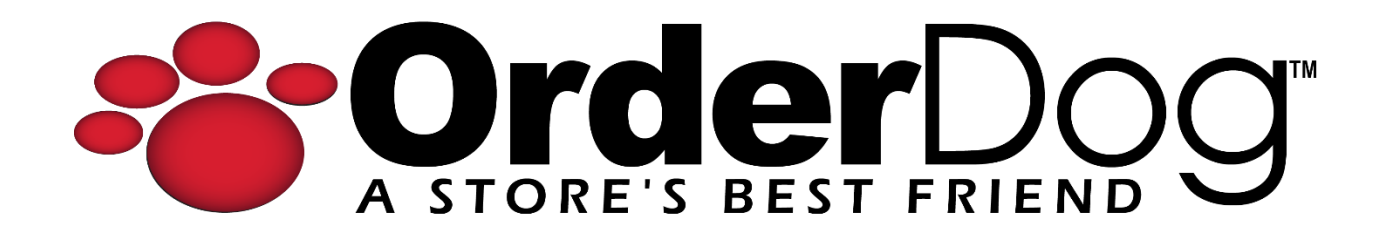

## **Editing Unmanaged Items (Portal)**

User Guide > Unmanaged Vendors & Items

*Please note: It is important to set up unmanaged vendors and items in the way we have outlined previously to ensure that things like reports and orders function properly.* 

1. Starting on the OrderDog portal, navigate under "Inventory" and click "Inventory Items".

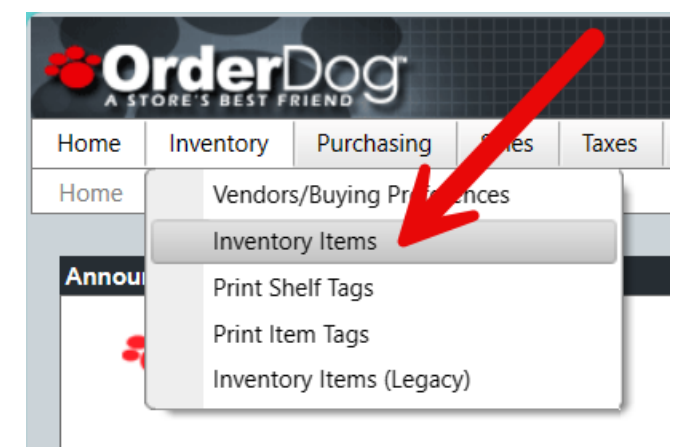

2. Search for the unmanaged item by using the filters.

| i 5<br>er: Nor | - Price Warnings | (i) 16 - Cos | t Warnings                          | <b>2,989</b> - Out of Stock |                           |                                                                     |      |
|----------------|------------------|--------------|-------------------------------------|-----------------------------|---------------------------|---------------------------------------------------------------------|------|
|                | Item ID 🛛 🔻      | UPC 1        | <b>Y</b> UPC 2 <b>Y</b>             | UPC 3                       | Brand <b>Y</b>            | Description <b>T</b>                                                | Size |
|                | 000056454024     | 000056454024 | Show items with value t<br>Contains | that:                       | Beauty Without<br>Cruelty | Organic Aromatherapy Facial<br>Cleanser 3% Alpha Hydroxy<br>Complex | 8.5  |
|                | 000370000075     | 000370000075 | 333333333333                        | ar                          | Eco-Dent                  | Spicy Cool Cinnamon Daily Rinse                                     | 8    |
| Ø              | 000518400040     | 000518400040 |                                     |                             | Rainbow<br>Research       | Hair Henna Brown Medium                                             | 4    |
|                | 000680000017     | 000680000017 |                                     |                             | Nesert Essence            | 100% Australian Tea Tree Oil                                        | 1    |

3. Once you have located the item, click the pencil icon next to it.

| New It | tems - Last 30 Days | s              |     | Price    |                             |                              | Tax Suggestions           |      |
|--------|---------------------|----------------|-----|----------|-----------------------------|------------------------------|---------------------------|------|
| i 5    | - Price Warnings    | i 16 - Cos     | t W | 'arnings | <b>2,989</b> - Out of Stock |                              |                           |      |
|        | iem ID 🝸            | UPC 1          | T   | UPC 2    | UPC 3 🔻                     | Brand <b>T</b>               | Description T             | Size |
|        | 3333333333333       | 33333333333333 |     |          |                             | Example Un-Managed<br>Vendor | Unmanaged Item<br>Example |      |
|        |                     | 20 🔻           |     |          |                             |                              |                           |      |

4. From here, you can edit just about every detail of the unmanaged item, including the UPC, price, item description, and so on. Just hover over any of the purple headers and click on the pencil icon that appears next to it. Save your changes by pressing the save icon (floppy disc) in the pop-out menu when you're done.

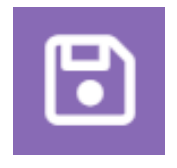

| Item ID 33333<br>UPCs 33333    | 3333333          | Example Un-Managed Vendor<br>Unmanaged Item Example |                   |  |
|--------------------------------|------------------|-----------------------------------------------------|-------------------|--|
|                                |                  | General Merchandise<br>Type: STANDARD               | PENDING           |  |
| General Information            | Advanced Vendors | Suggestions (0) Change History Inventor             | ry History        |  |
|                                |                  | (s) Price                                           |                   |  |
| i 🏗 Taxes                      |                  | 0                                                   |                   |  |
| Taxes<br>Texas<br>EBT Eligible | <b>~</b>         | Regular Price                                       | \$15.99           |  |
| Est Eligible                   | ✓<br>            | Regular Price                                       | \$15.99<br>\$0.00 |  |

**Best Practice:** When updating the price for an item, make sure to update the vendor prices as well to avoid generating unnecessary price changes later.

5. To update the vendor prices, navigate to the "Vendors" tab and press "Add Vendor".

| الله Taxes                   |         |                 |       |           |        | S Pri                   | се      |         |           |         |   |        |   |           |       |     |
|------------------------------|---------|-----------------|-------|-----------|--------|-------------------------|---------|---------|-----------|---------|---|--------|---|-----------|-------|-----|
| Texas<br>EBT Eligible        | ~       |                 |       |           |        | Regular Pri             | се      |         | [         | \$10.9  | 9 |        |   |           |       |     |
| -                            |         |                 |       |           |        |                         |         |         |           |         |   |        |   |           |       |     |
| -                            |         |                 |       |           |        |                         |         |         |           |         |   |        |   |           |       |     |
| - Information Advanced       | Vendors | Suggestions (0) | Chang | e History | Invent | tory History            |         |         |           |         |   |        |   |           |       |     |
| Information Advanced         | Vendors | Suggestions (0) | Chanç | e History | Invent | tory History            |         |         |           |         |   |        | ) |           | + Add | /en |
| Information Advanced<br>dors | Vendors | Suggestions (0) | Chang | e History | Invent | tory History<br>Min Qty | Max Qty | Y Multi | Case Pack | Divisor | Ţ | Status |   | n Transit | + Add | √en |

6. Enter the same information that the vendor entry had before, but this time update the MSRP to be the new price you are selling the item for. Press the save icon when you're done.

|                |             |             |                |                 | Add Vendor                | 5              |
|----------------|-------------|-------------|----------------|-----------------|---------------------------|----------------|
|                |             |             |                | -               | Vandar Nama *             | Cancel Changes |
|                |             |             |                |                 | Example Un-Managed Vendor | •              |
|                |             |             |                |                 | UPC *                     |                |
|                |             |             |                |                 | 33333333333               |                |
|                |             |             |                |                 | Item ID *                 |                |
|                |             |             |                |                 | 33333333333               |                |
|                |             |             |                |                 | MSRP                      |                |
|                |             |             |                |                 | \$10.99                   |                |
|                |             |             |                |                 | Price                     |                |
| Price <b>T</b> | Min Qty 🛛 🍸 | Max Qty 🛛 🍸 | Multi <b>Y</b> | <b>Y</b> Divise | \$0.00                    |                |
|                |             |             |                | 1               | Minimum Quantity          |                |
|                |             |             |                |                 |                           |                |

7. As long as you didn't change the Item ID or the UPC, then the old vendor entry should be replaced with the new entry with its updated prices.

| Vendor                    | T UPC         | T Item ID     | MSRP    | T | Price  | T | Min Qty | T | Max Qty | Multi | T | Case Pack | Diviso | r T | Status | T  | In Transit     | T       |        |
|---------------------------|---------------|---------------|---------|---|--------|---|---------|---|---------|-------|---|-----------|--------|-----|--------|----|----------------|---------|--------|
| Example Un-Managed Vendor | 3333333333333 | 3333333333333 | \$10.99 |   | \$6.49 |   | 1       |   | 0       | 1     |   |           | 1      |     | ACTIVE |    | 0              |         |        |
| H ( 1 ) H 2               | .0 🔻          |               |         |   |        |   |         |   |         |       |   |           |        |     |        | Sh | owing 1 to 1 o | of 1 en | ntries |
|                           |               |               |         |   |        |   |         |   |         |       |   |           |        |     |        |    |                |         |        |

## YOU'RE DONE!

If you have any questions or concerns regarding this tutorial, or any other inquiries, please feel free to contact us at:

Email: <a href="mailto:support@orderdog.com">support@orderdog.com</a>

Call: 1-866-673-3736 Our hours: 8 AM – 6 PM CST

Monday – Friday

After Hours Support Available

Visit our website for more tutorials and resources: <u>https://orderdog-inc.kayako.com/</u>

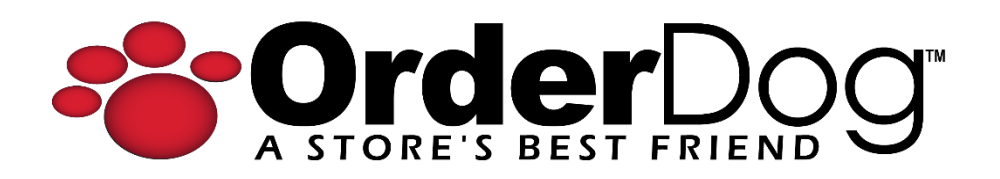